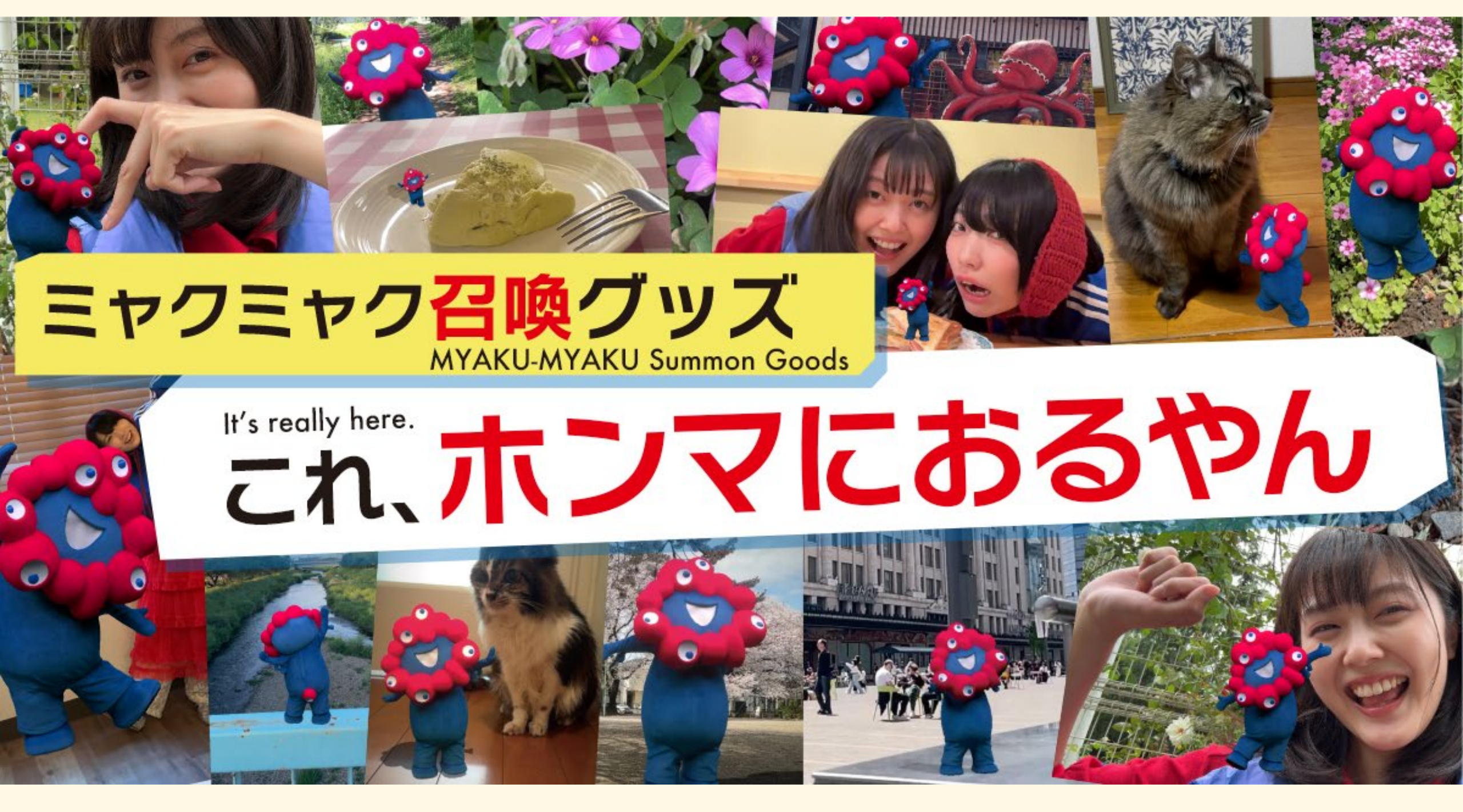

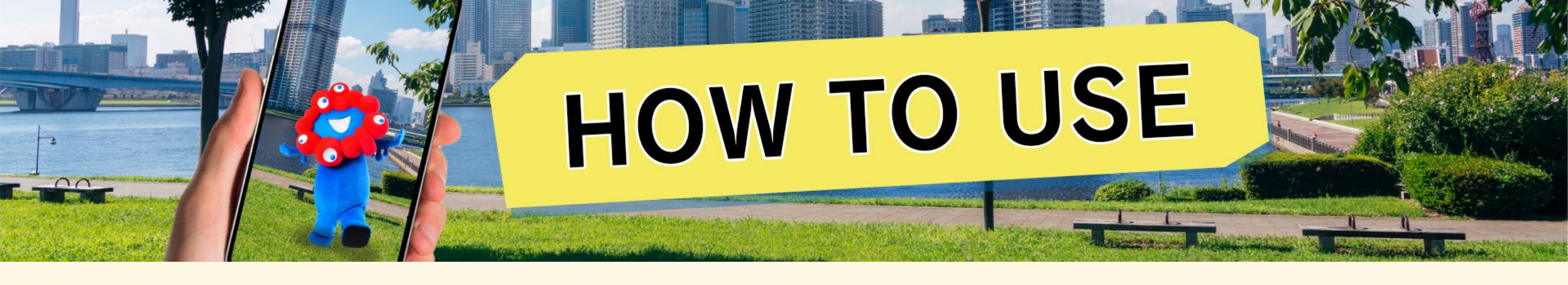

## <<注意>>>

※デジタルデータのご利用に当たっては、Xマーケットアカウントの新規登録、スマホアプリ「ホロモデル」のインストールと

Xマーケットアカウントでのログインが必要となります。

※<u>Xマーケット利用規約とホロモデル利用規約</u>の内容をご確認ください。

本商品の開封によりこれらの利用規約にご同意いただいたものとさせていただきます。

※通信環境によりボリュメトリック映像(3D映像)の再生が不安定になる場合がございます。

※本商品はボリュメトリック映像(3D映像)と2D映像の両方をご利用いただけます。

ボリュメトリック映像(3D映像 )が非対応端末の場合は、2D 映像をお試しください。

※ NFC対応のグッズにNFC対応のスマートフォンをかざすとARモードではなく、ビューワーモードが起動します。

ARモードのご利用方法は以下手順(「ARモードで楽しむ」)をご確認ください。

※NFC対応のグッズにスマートフォンをかざして映像をご覧いただく為には、アプリのダウンロードやシリアルコードの引換が必要となります。

※ロードに時間がかかる場合、一度アプリ内の「設定」からキャッシュクリアを行ってください。

※あらかじめ端末の設定からNFCの読み取りがONになっていることをご確認ください。

※初回はローディングが長くなります。

※本商品はAR技術を用いた演出です。実際にミャクミャクが出現するわけではありません。

INDEX

# 初回のセットアップ方法

<u>準備</u>

<u>アカウント登録</u>

<u>シリアルコード入力</u>

<u>アプリインストール~アカウント連携</u>

<u>スマホアプリ「ホロモデル」の使い方</u>

<u>モードを選択する</u>

≪ARモードで楽しむ≫

<u>ミャクミャクを召喚したいとき</u>

<u>ミャクミャクのサイズを変更したいとき</u>

<u>ミャクミャクを移動したいとき</u>

<u>ミャクミャクの前に映りたいとき</u>

ミャクミャクと写真/動画を撮りたいとき

≪ビューワーモードで楽しむ≫

<u>ミャクミャクを飾りたいとき</u>

<u>ミャクミャクと写真を撮りたいとき</u>

<u>お問い合わせ</u>

# <u>初回のセットアップ方法</u>

#### <u>ミャクミャク 召喚アクリルスマホスタンド(NFC)</u>

グッズとスマートフォンを用意します。

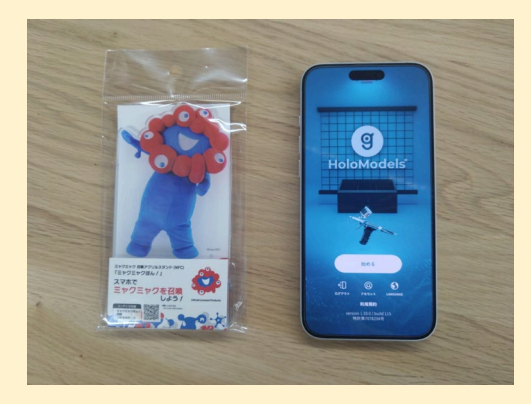

パッケージを開封し、 「本体・脚・台紙」を取り出します。

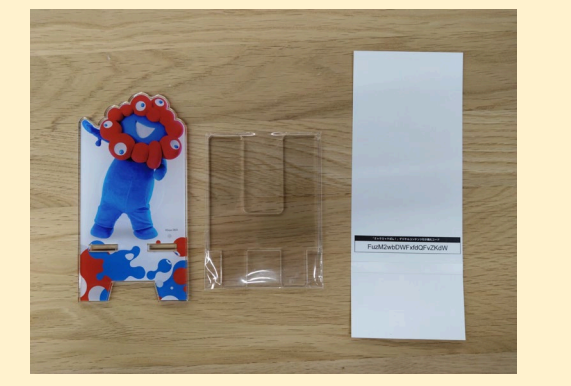

※台紙裏面にシリアルコードが記載されています。

本体裏側から脚を差し込みます。

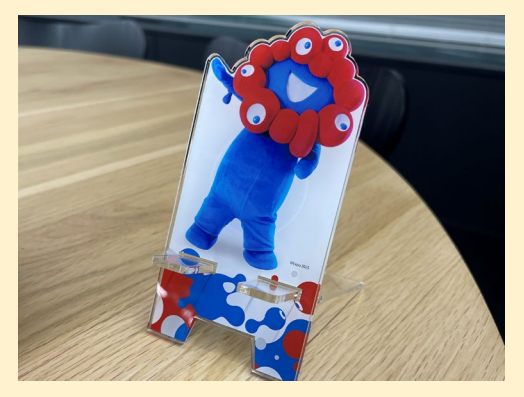

#### <u>ミャクミャク 召喚コレクタブルカード(NFC)/ミャクミャク 召喚ダウンロードカード</u>

グッズとスマートフォン、硬貨を用意します。

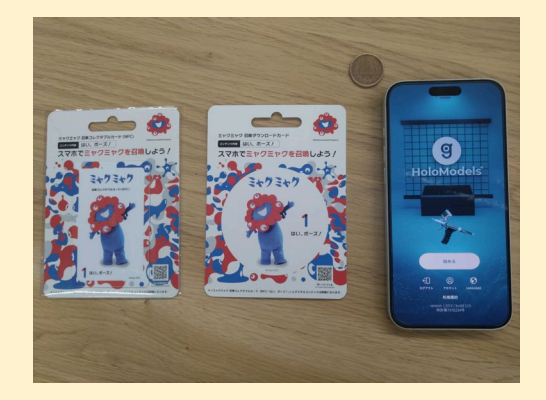

パッケージを開封し、 台紙からNFCカードを剝がします。

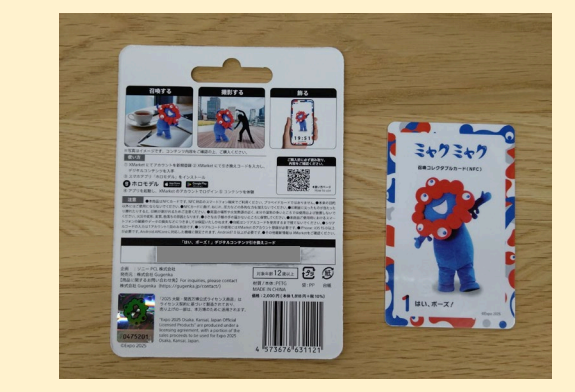

※ダウンロードカードにはNFCカードはついておりません。

裏面のスクラッチ部分に硬貨の端を軽く当てて コードがすべて見えるようにやさしく削ります。

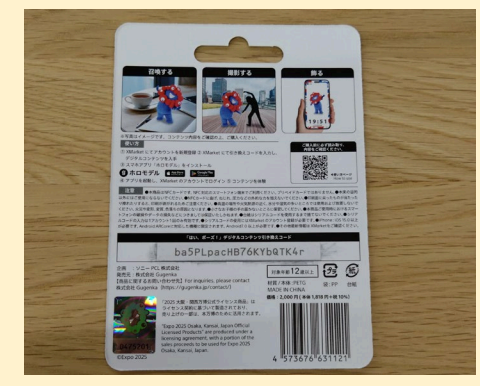

※強くこすりすぎると印字が剥がれる恐れがあります。

### XマーケットにてUアカウントを新規登録またはログインします。<u>ログインページ</u>

#### <<u>新規登録方法(メールアドレスの場合)</u>>

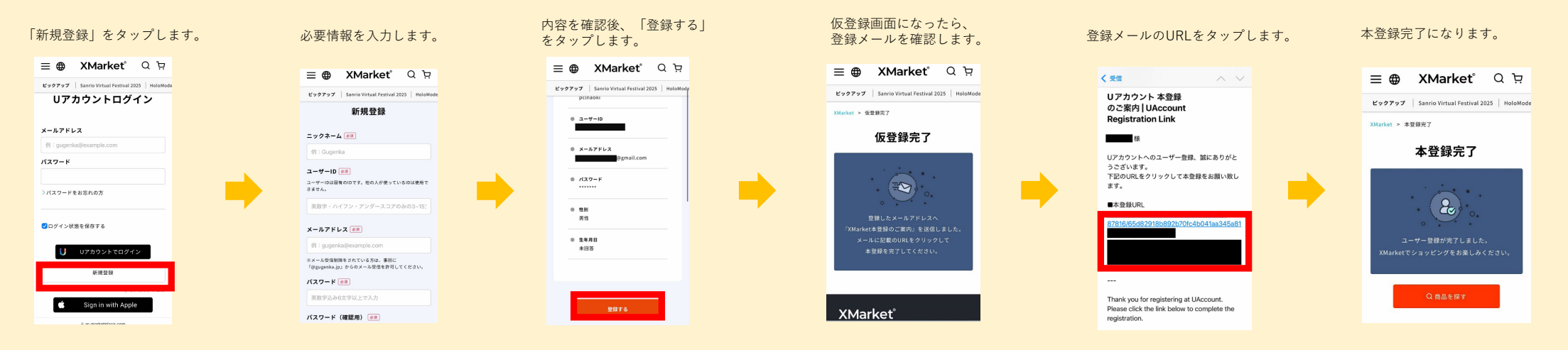

#### <<u>新規登録方法(Apple IDの場合)</u>>

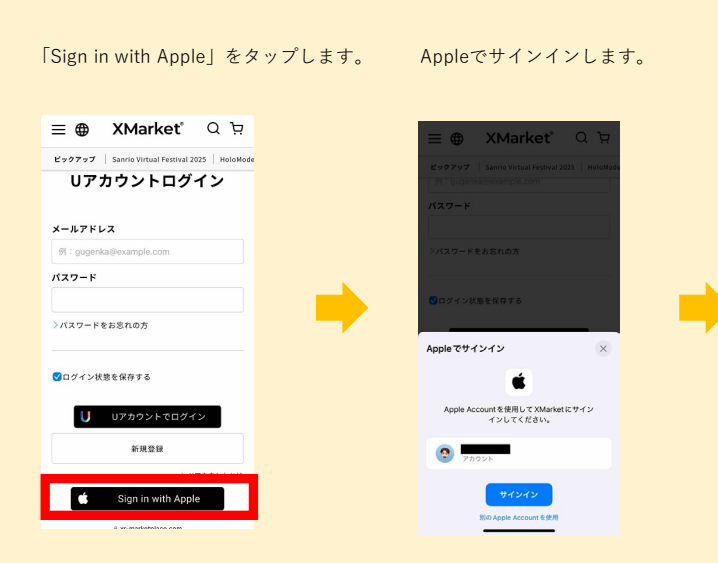

マイページの「登録情報変更」を確認す るとAppleが割り当てた仮の登録状態に なっているため、正しい情報に更新をい たします。

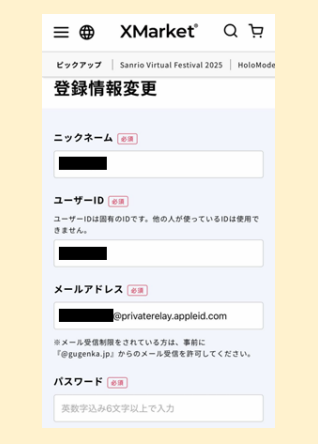

正しい情報を入力後、 承認メールを送信します。

| <ul> <li>■ XMarket<sup>*</sup> Q<br/>2 2777 Samo Virtual Festival 2025 HoloMode</li> <li>マイページ</li> <li>= 27 - La</li></ul> | E ● XMarket Q 中      Vy777 Samo Virtual Festival 2025 HoloMode      マイページ      - ニックネーム       ユーザーID       メールアドレス |               |                                 |                |
|----------------------------------------------------------------------------------------------------|----------------------------------------------------------------------------------------------------|---------------|---------------------------------|----------------|
| ビックアップ Samio Virtual Festival 2025   HoloMode<br>マイページ<br>- ニックネーム<br>- ユーザーID                                              | ビックアップ Samio Virtual Festival 2025 HoloMode<br>マイページ<br>- ニックネーム<br>- ニーザーID<br>- メールアドレス                          | ≡ ⊕           | XMarket <sup>®</sup>            | ЧÄ             |
| <ul> <li>ニックネーム</li> <li>ユーザーID</li> </ul>                                                                                  | <ul> <li>ニックネーム</li> <li>ユーザーID</li> <li>メールアドレス</li> </ul>                                                        | ビックアップ<br>マイペ | Sanrio Virtual Festival 2<br>ージ | 025   HoloMode |
| <ul> <li>ユーザーID</li> </ul>                                                                                                  | <ul> <li>ユーザーID</li> <li>メールアドレス</li> </ul>                                                                        | • =           | ックネーム                           |                |
|                                                                                                    | <ul> <li>メールアドレス</li> </ul>                                                                                        | • ء           | -#-ID                           |                |

• パスワード

入力後、 送信します。 登録メールのURLをタップします。

Uアカウントへのユーザー登録、誠にありがと

下記のURLをクリックして本登録をお願い致し

tps://xr-marketplace.com/email/verify/

Thank you for registering at UAccount.

Please click the link below to complete the

65d82918b892b70fc4b041aa345a8

く受信

Uアカウント 本登録

Registration Link

様

うございます。

■本登録URL

registration.

ます。

のご案内 UAccount

本登録完了になります。

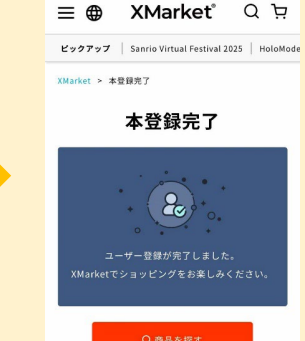

## シリアルコード入力

台紙に記載された20桁のシリアルコードを入力します。

<u>シリアルコード入力ページ</u>

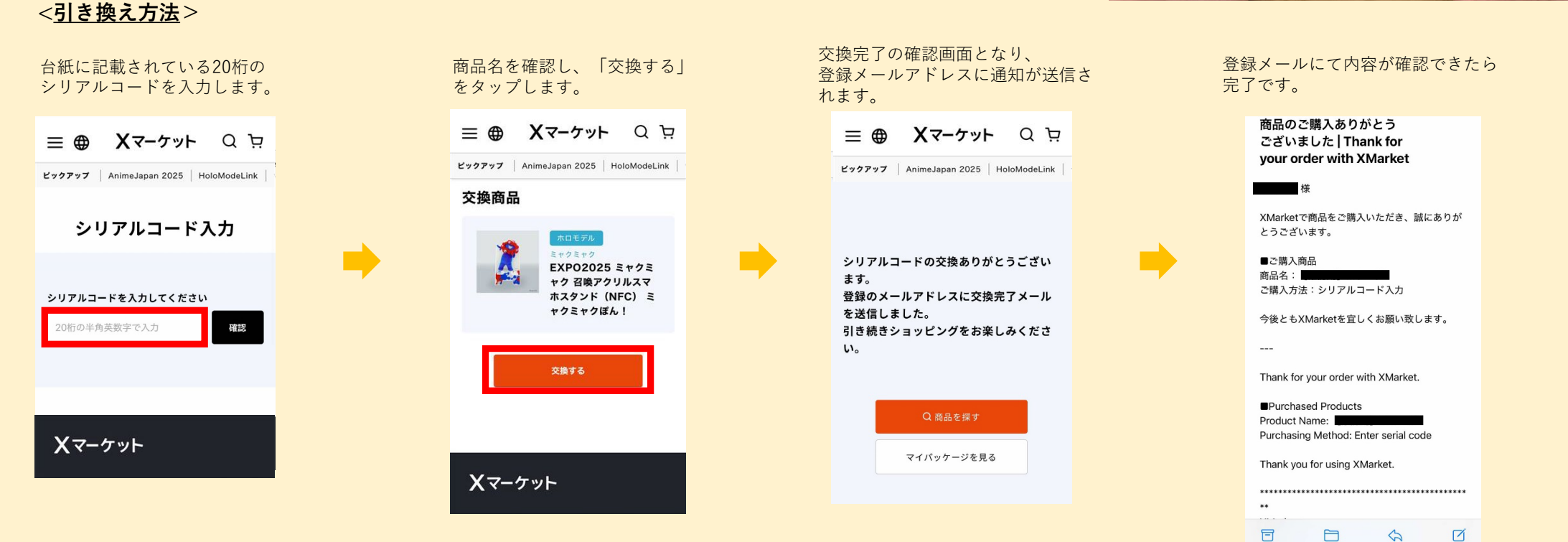

 Image: State of the state of the state

#### アプリインストール~アカウント連携

### スマホアプリ「ホロモデル」をインストールします。

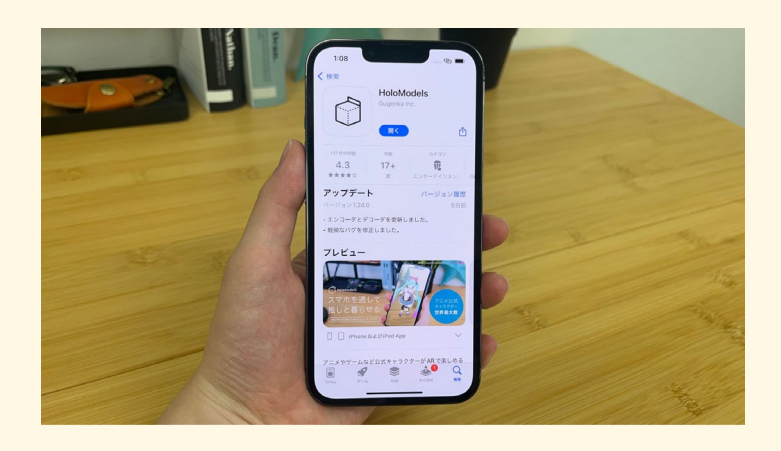

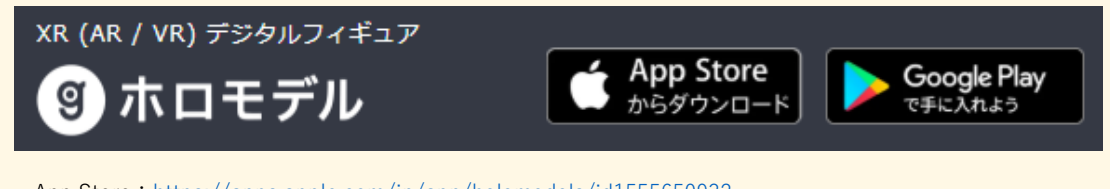

 App Store : <a href="https://apps.apple.com/jp/app/holomodels/id1555650932">https://apps.apple.com/jp/app/holomodels/id1555650932</a>

 Google Play : <a href="https://play.google.com/store/apps/details?id=jp.Gugenka.Holomodels&hl=ja&gl=US">https://play.google.com/store/apps/details?id=jp.Gugenka.Holomodels&hl=ja&gl=US</a>

iPhone: iOS 15.0以降が必要です。

Android: ARCoreに対応した機種に限定されます。Android7.0以上が必要です。

#### アプリを起動し、トップ画面の「ログイン」からXマーケットのUアカウントにログインして連携します。

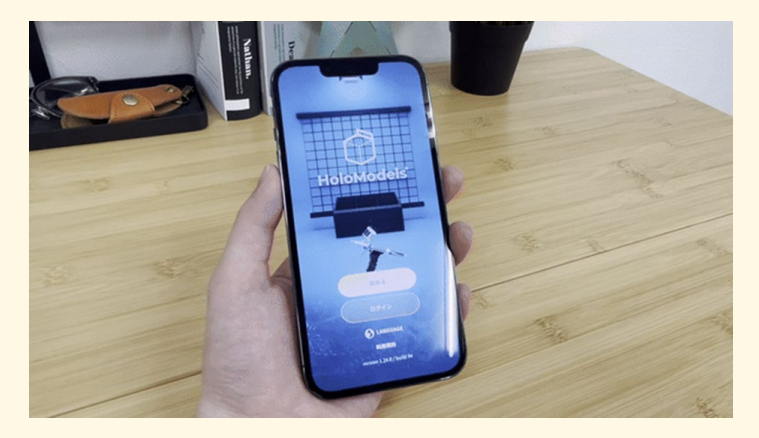

#### <<u>アカウント連携方法</u>>

アプリを立ち上げて「ログイン」 をタップします。

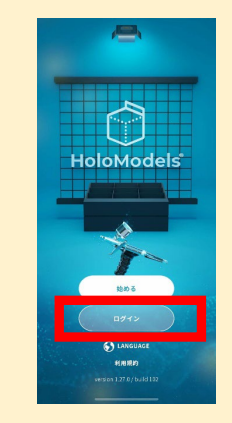

登録したアカウント情報を 入力してUアカウントでログインします。

#### アプリスタート画面にもどって 完了になります。

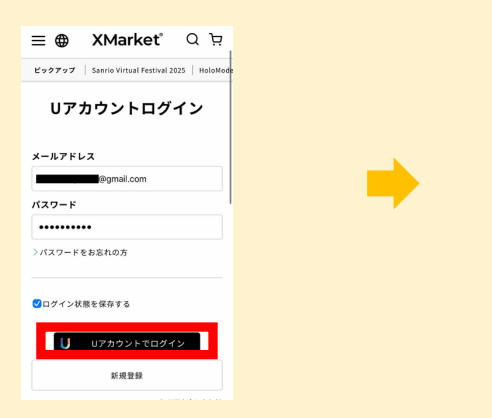

# <u>スマホアプリ「ホロモデル」の使い方</u>

#### モード選択する

始めるを選択すると、モード選択画面になります。

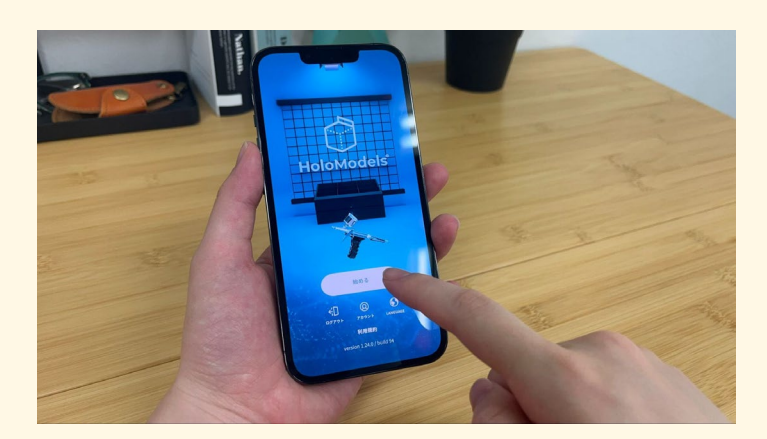

ミャクミャク召喚グッズは、以下のモードで お楽しみいただくことができます。

## ●ARモード

ミャクミャクを床面に配置でき、まるで本物 がその場にいるような体験を楽しめます。動 画撮影にも適したモードです。

### ●ビューワーモード

ミャクミャクを360度じっくり鑑賞できます。 時計を表示して待ち受けのようにして飾った り、カメラ機能を使って簡単にミャクミャク と一緒に写真撮影ができるモードです。

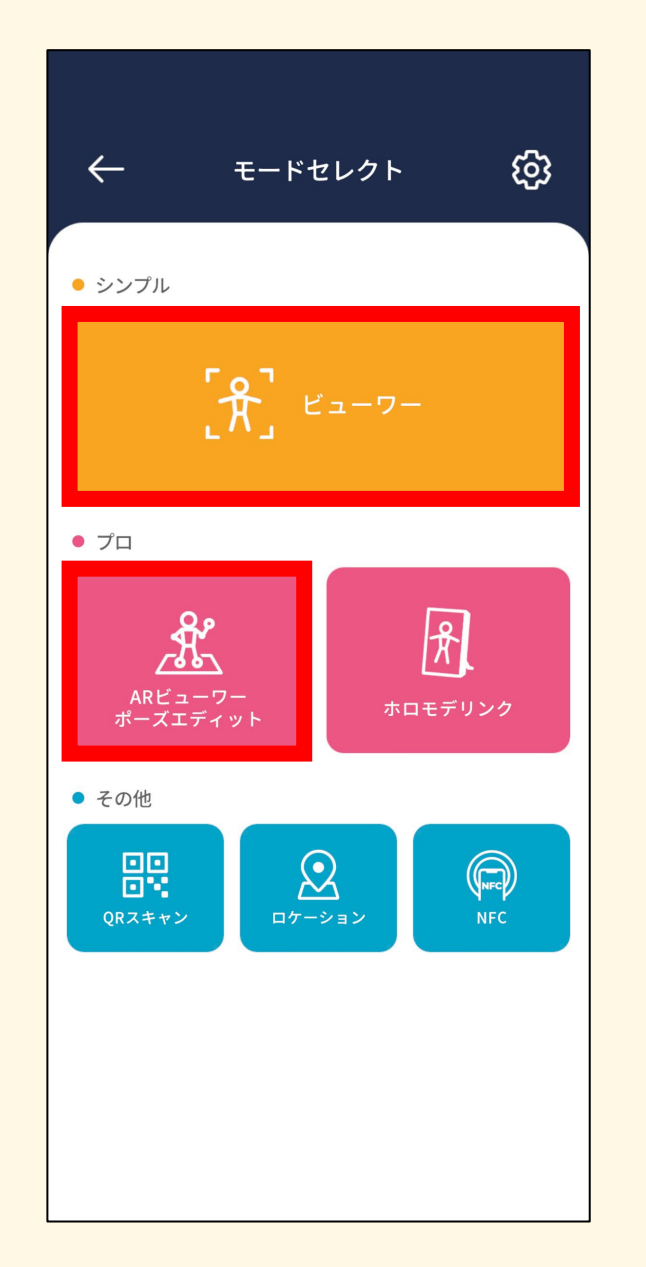

#### NFC機能でカンタン起動!

NFC対応グッズにNFC対応スマートフォンを かざすと、ビューワーモードでコンテンツが 自動的に起動します。アクリルスマホスタン ドの場合は、3つのコンテンツのうち、起動 時に表示されるコンテンツは以下の通りです。

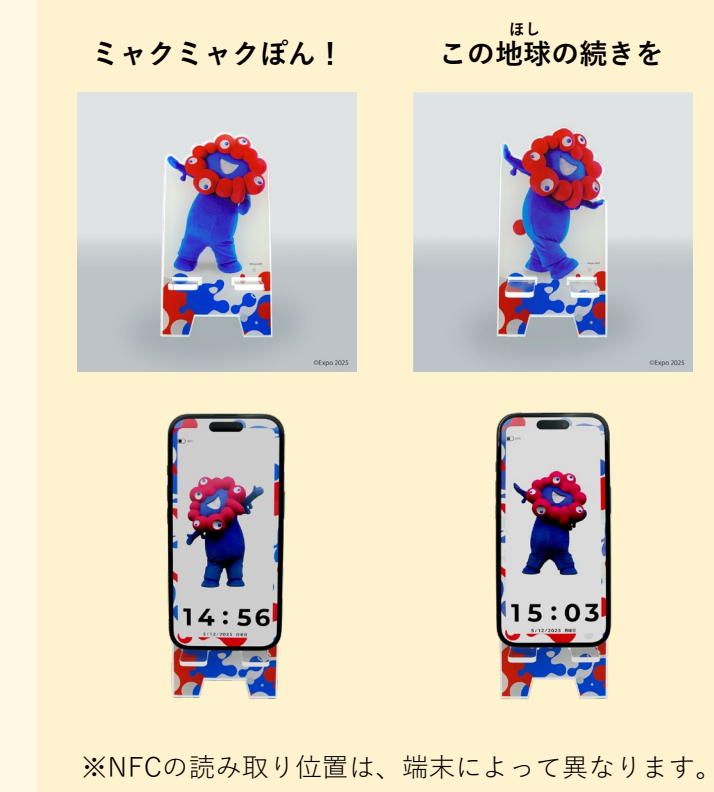

#### ARモードで楽しむ ミャクミャクを召喚したいとき

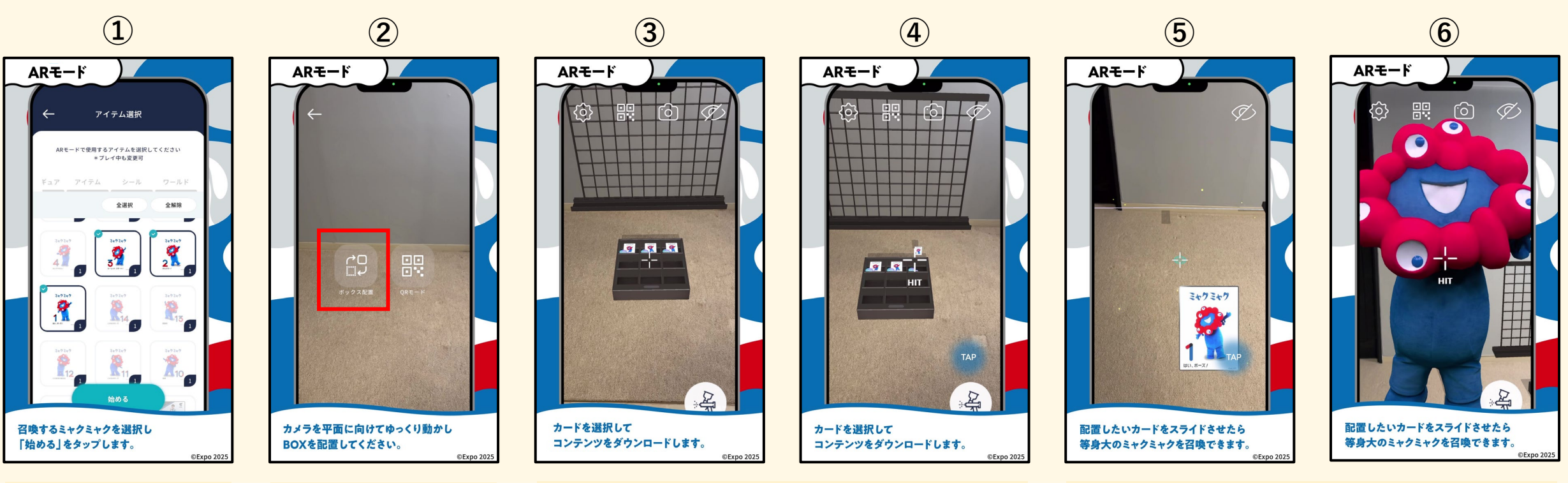

# ポイント

ミャクミャク

1

3D

お好きなコンテンツを複 数選ぶことができ、選ん だコンテンツはボックス に格納されます。コンテ ンツには3Dと2Dの2種類 があります。まずは3Dコ ンテンツからお試しくだ さい。

2D

# ポイント

「ボックス配置」を選択 すると、平面検知が自動 で始まります。③のマー クが表示されたら、画面 をタップしてボックスを 配置してください。ボッ クスは、ミャクミャクを 召喚したい位置と少し離 れた場所に置くと、重な らずに配置できます。

### ポイント

ボックスに格納されたコンテンツの中から、召喚したいコン テンツを選択します。画面中央の十字マークを対象に重ね、 「HIT」が表示されたらタップしてください。※初回はコン テンツのダウンロードが行われます。ダウンロードが完了す ると、ボックスからカードが出現します。出てきたカードに 再度十字マークを合わせ、「HIT」が表示されたら、画面を 長押ししてカードを掴んでください。

## ポイント

カードを掴んだまま、③マークを召喚したい位置に合わせて ください。そのまま画面から指を離すと、ミャクミャクが召 喚されます。初期状態では等身大サイズで表示されるため、 近くに召喚すると画面いっぱいに映し出されます。※サイズ 変更の方法は、次のページをご覧ください。

#### ARモードで楽しむ ミャクミャクのサイズを変更したいとき

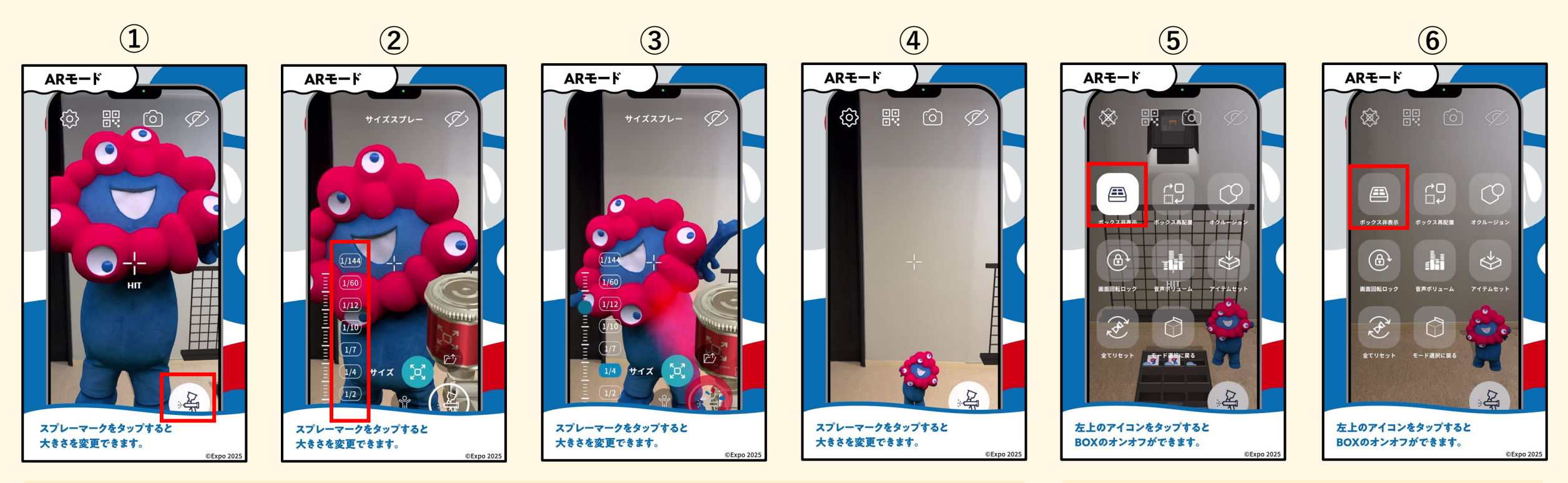

# ポイント

●スプレーマークをタップすると、サイズを1/2~1/144の間で変更できます。初期設定は『等身大(1/1)』です。変更したいサイズを選び、十字マークをミャクミャクに合わせて「HIT」が表示されていることを確認してください。そのまま●スプレーマークを長押しすると、サイズが変更されます。※机の上などに召喚する場合は、1/7サイズがおすすめです。

## ポイント

#### ARモードで楽しむ ミャクミャクを移動したいとき

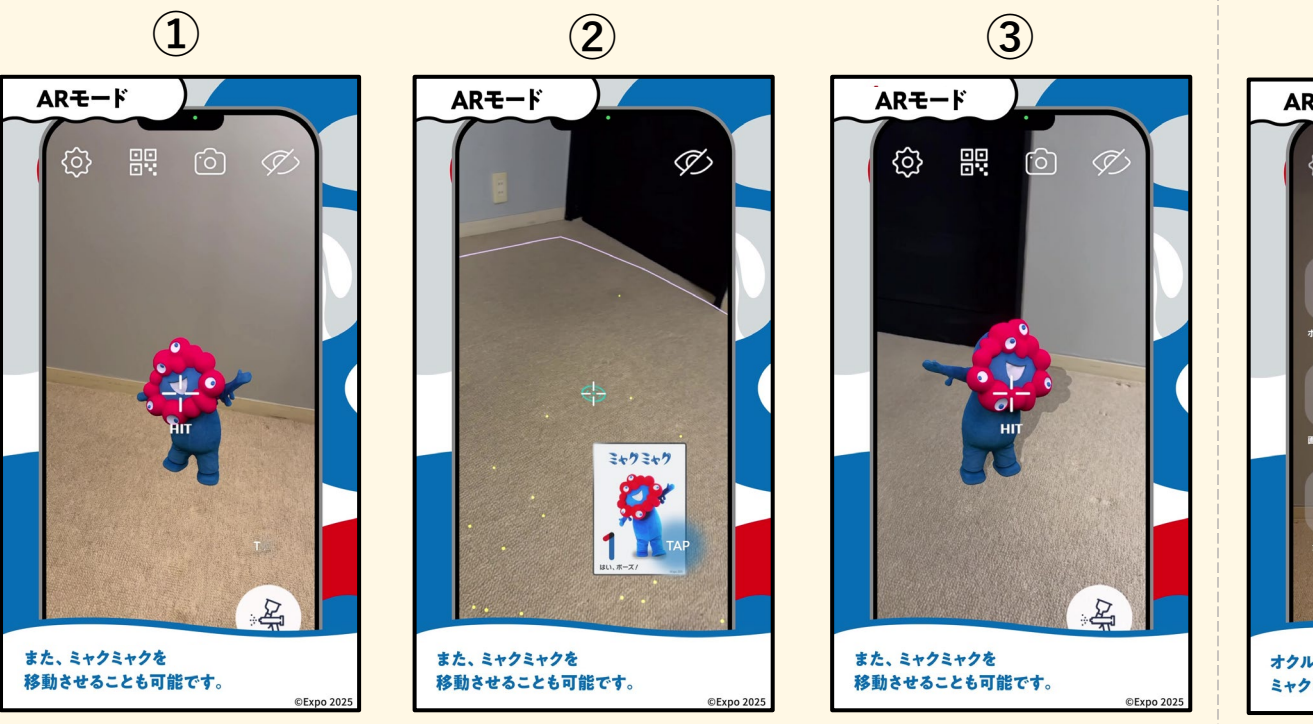

## ポイント

ー度配置したミャクミャクに十字マークを合わせ、「HIT」が表示されていることを確認したら、 画面を長押しして掴みます(ミャクミャクがカードに変換されます)。そのままカードを掴んだ 状態で、 ③マークを移動先に合わせ、指を離すとミャクミャクが移動します。※サイズ変更して いる場合も、設定されたサイズのまま移動可能です。

#### ARモードで楽しむ ミャクミャクの前に映りたいとき

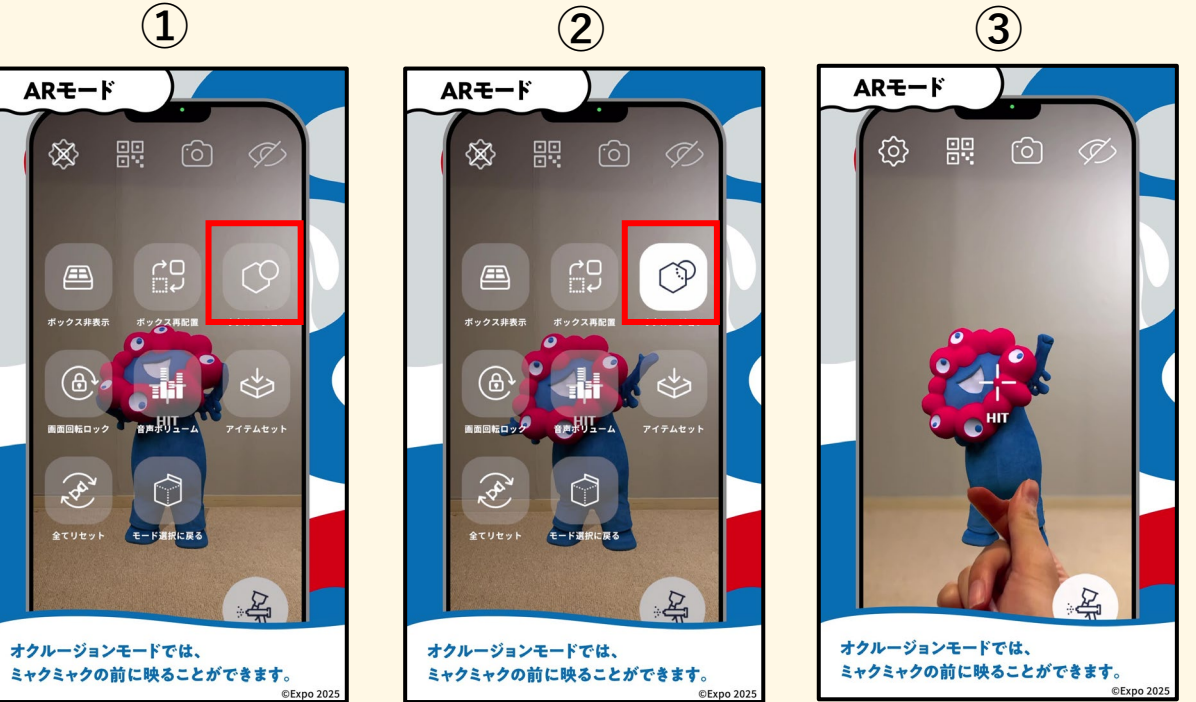

#### ポイント

#### ARモードで楽しむ ミャクミャクと写真を撮りたいとき

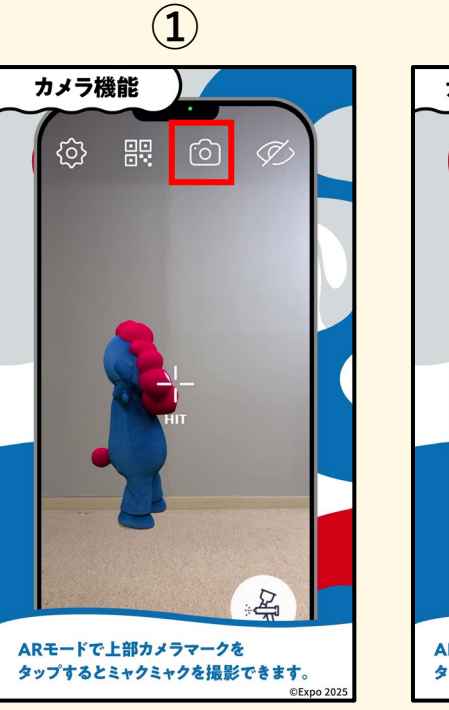

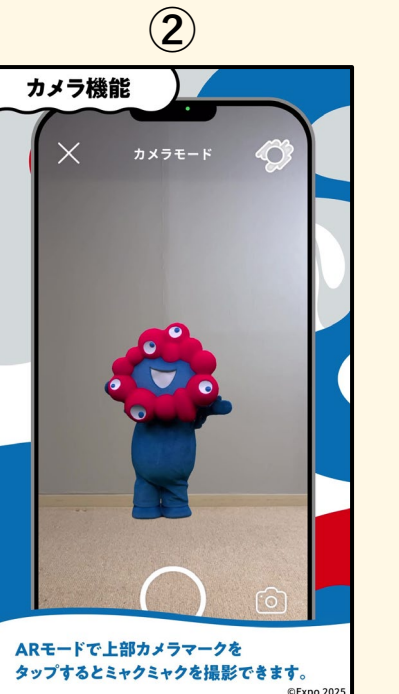

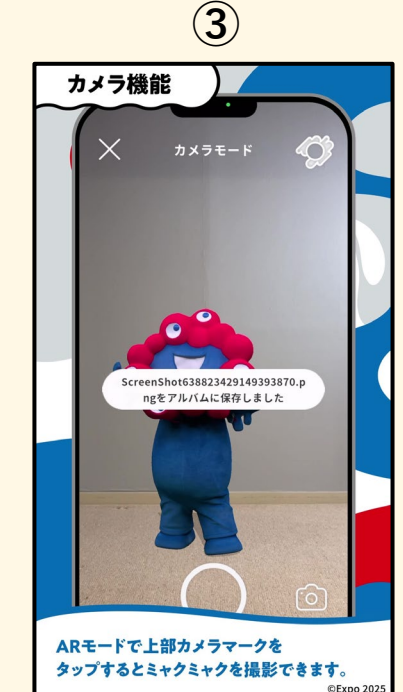

## ポイント

画面上部のカメラボタンをタップすると、カメラモードに切り替わります。カメラモードでは、 画面下部の○ボタンで写真撮影ができます。撮影した写真は、自動的にアルバムに保存されま す。

※ARモードでは、ミャクミャクが床面に定位した状態で表示されます。手軽に写真を撮りたい 場合は、ビューワーモードの使用がおすすめです。

#### ARモードで楽しむ ミャクミャクと動画を撮りたいとき

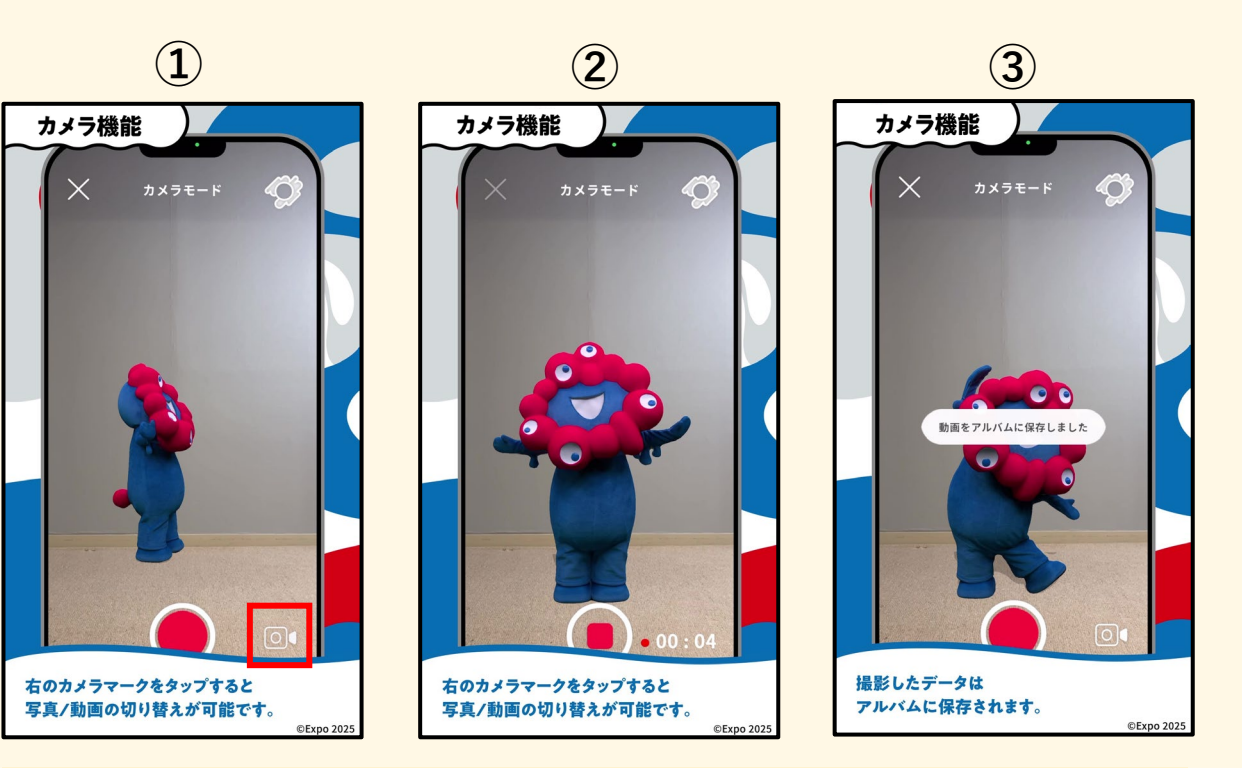

#### ポイント

カメラモードに切り替えると、最初は静止画撮影になっています。右下のカメラマークをタップ すると、動画撮影に切り替わり、赤い丸いボタンで録画が可能です。撮影した動画は自動的にア ルバムに保存されます。

#### ≪ご注意≫

iPhone端末でコンテンツの音声が録音されない場合は、 iPhoneの画面収録機能をご活用ください。 UI(操作ボタンなど)を非表示にしたい場合は、 ARモード右上の「目のマーク」をタップしてください。

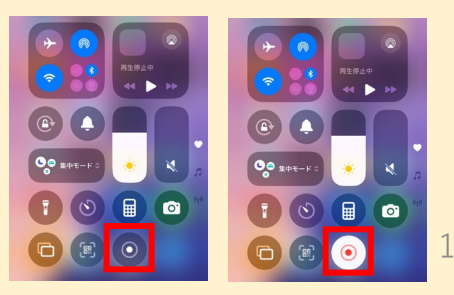

#### ビューワーモードで楽しむ ミャクミャクを飾りたいとき

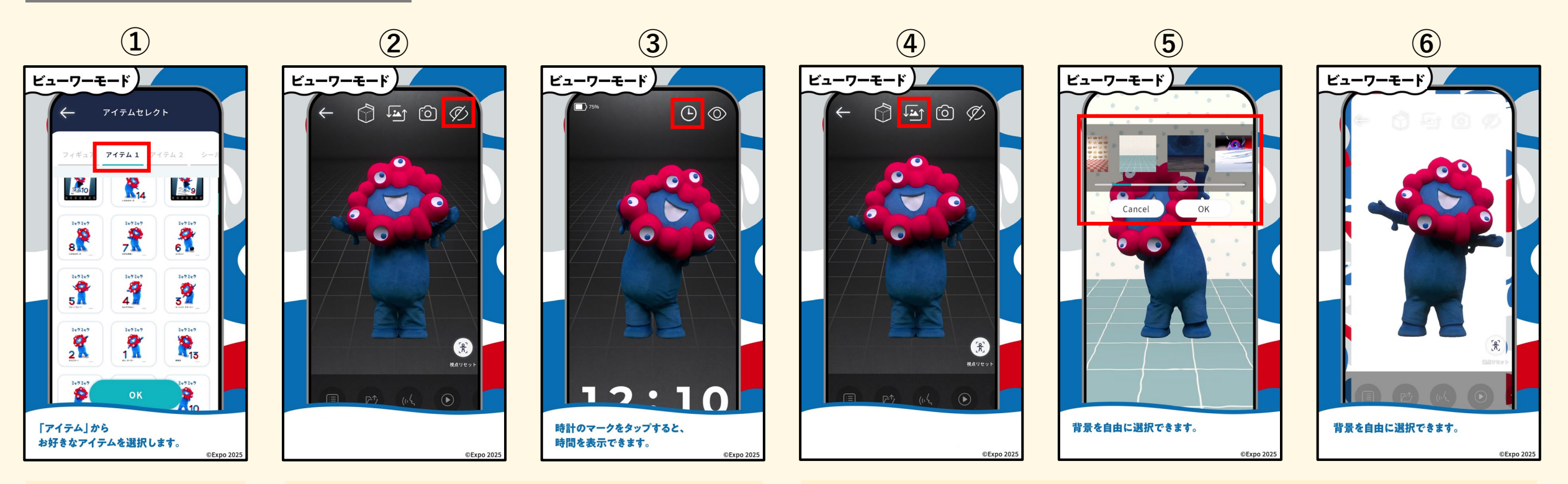

## ポイント

シリアルコードでダウン ロードしたコンテンツは 「アイテム1|に格納さ れます。コンテンツには 3Dと2Dの2種類がありま す。まずは3Dコンテンツ からお試しください。

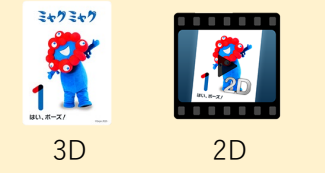

### ポイント

画面右上の目のマークをタップすると、UI(操作ボタンな ど)を非表示にできます。非表示にすると時計マークが表示 され、それをタップすると時間を表示できます。待ち受け画 面のように使いたいときに便利です。時計ボタンは、タップ するごとに時計(白) → 時計(黒) → 時計非表示の順で 切り替わります。

#### ※ミャクミャクの動かし方

・1本指でスワイプすると、360度回転させることができます。

- ・2本指でスライドすると、画面上を移動できます。
- ・ピンチイン・ピンチアウトで拡大/縮小が可能です。
- ・右下の視点リセットで初期設定に戻ります。

### ポイント

画面上部中央の背景切り替えマークをタップすると、背景の選 択画面が表示され、好きな背景を選んで変更することができま す。EXPO 2025 大阪・関西万博の公式背景もお選びいただけま す。

※NFC対応グッズを、NFC対応スマートフォンで起動した場合 は、初期状態でEXPO 2025 大阪・関西万博の背景が自動設定さ れます。

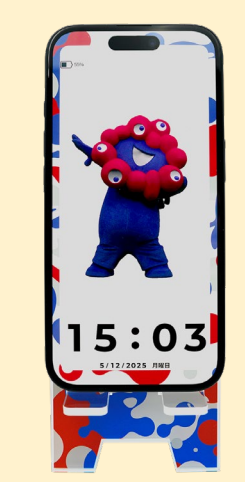

#### ビューワーモードで楽しむ ミャクミャクと写真を撮りたいとき

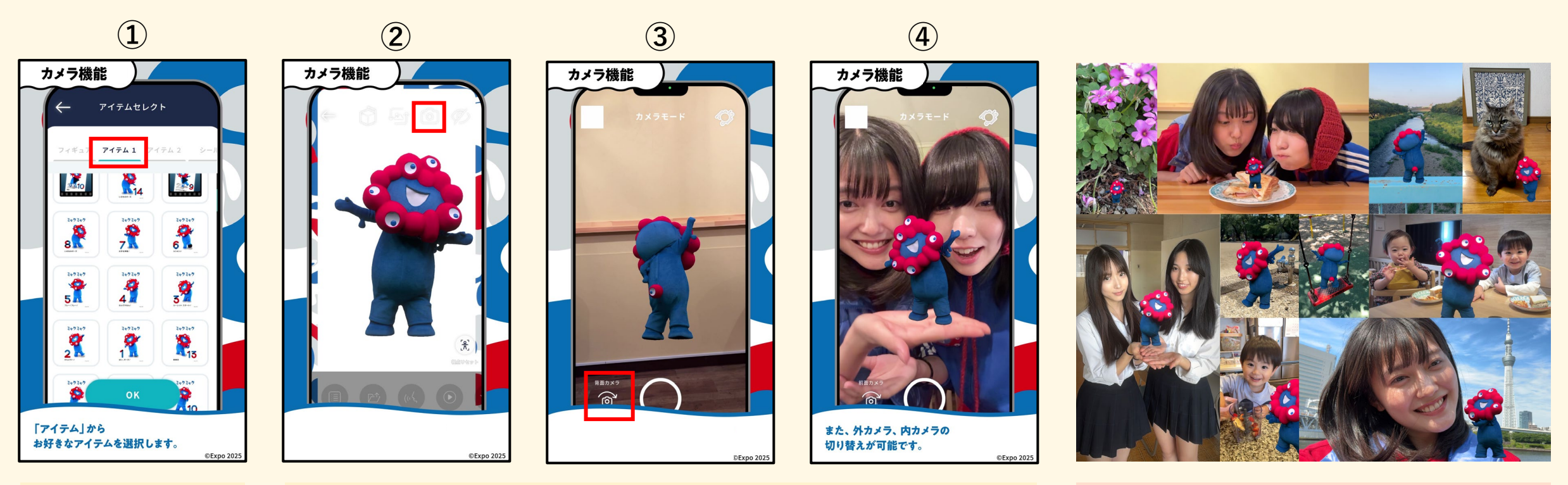

### ポイント

シリアルコードでダウン ロードしたコンテンツは 「アイテム1|に格納さ れます。コンテンツには 3Dと2Dの2種類がありま す。まずは3Dコンテンツ からお試しください。

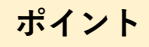

画面上部のカメラマークをタップすると外カメラ(アウトカメラ)が起動し、ミャクミャクと一 緒に写真を撮影できます。左下の「背面カメラ」切り替えボタンをタップすると、内カメラ(イ ンカメラ)に切り替わり、自撮り撮影も可能です。 スマートフォンを横向きにすると、画面全体が横表示に切り替わり、ミャクミャクと一緒に横長 の構図で撮影することが可能です。

※ご利用の際は、スマートフォンの画面の縦向きロックを解除してください。

"ホンマにおるやん"の瞬間を撮影して、 SNSにアップしよう!

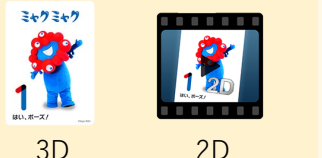

# ご不明な点がございましたらお気軽に以下までお問い合わせください。

# お問い合わせフォームは<u>こちら</u>

2025 大阪・関西万博公式ライセンス商品 ©Expo 2025